# iSkole

Nyhetsbrev 2022 - 3

Dette nyhetsbrevet inneholder informasjon om et utvalg av endringer og nyheter i iSkole etter 1. april 2022.

## 1 Mine sider

#### 1.1 Fravær

Det er nå mulig å justere lengden på elevenes fravær i undervisningsøktene. Hvis en undervisningsøkt er på 90 minutter, og eleven kommer 30 minutter for sent, så kan man da føre fravær, og sette fraværet til 30 minutter istedenfor hele økten. Det er lagt inn en knapp med teksten «Endre fraværslengde...» over tabellen med fagfravær — gjelder fullvisningen og ikke den komprimerte visningen.

## 2 Grunnlagsdata

#### 2.1 Fag

Vi har lagt til kolonnen «Omfang» i listene av klassefag og gruppefag. Hvis man oppgir årstimer og årsramme i klokketimer, så vil i de fleste tilfeller omfanget være likt årstimene. Det er slik lett å få oversikt om det er noen fag som avviker fra normalen. Det kan derfor være en fordel om man ved neste justering av årsrammene endrer til å benytte klokketimer istedenfor 45-minutters timer om man har det fra før.

## 3 Elevadmin

#### 3.1 Søkere

Vi har lagt til feltene «Poeng karakter» og «Rettstype» siden dette er verdier som kommer med i filer fra VIGO. Begge feltene kan derfor legges ved i filen som kan importeres inn i søkerportalen. I skjermbildet har vi gitt nytt navn til feltet «Poeng» til «Poengsum (total)» og vi har lagt inn «Poeng karakter» under dette. Vi har rett under lagt inn nedtrekkslisten for «Rettstype». Elever som søker direkte via søkerportalen kan ikke selv sette rettstype, men skolene kan nå gjøre det om ønskelig i dette skjermbildet. Verdien herfra vil bli lagt til eleven i det søkeren legges inn i en klasse og blir elev ved skolen.

#### 3.2 Elev

Vi har endret utvalget man får i listen når man skal endre programkode på en elev. Standard var tidligere at man fikk listet alle kodene i det aktuelle utdanningsprogrammet til eleven, som ofte inneholdt veldig mange programkoder. Nå er standard at man får listet opp alle programmene som er registrert på klasser ved skolen. Ønsker man et program utenfor listen, kan man som før trykke på knappen for å vise alle programkodene. Ved visning av alle programkodene er filterne over listen til god hjelp for raskt å finne ønsket programkode.

#### 3.3 Vitnemål — kontrollmotoren

Den etterlengtede oppdateringen av kontrollmotoren for vitnemål har kommet (versjon 23.00) og er tilgjengelig fra iSkole. Informasjon om kontrollmotoren finnes på siden https://nasjonal-vitnemalsdatabase.no.

#### 3.4 Rapporter

På alle knappene for å vise rapporter er det et ikon som angir om det er en rapport i pdf-format, eller om den blir generert til regneark (Excel). De knappene som tidligere hadde teksten «Vis rapport Excel» har nå kun teksten «Vis rapport» siden det er gitt av ikonet at de gir et regneark.

#### 3.4.1 Rapporter

Vi har lagt til at også rapporten som samler inn fravær for organisert studiearbeid og rapporten som summerer timer og gjør om til dager benytter tidsrommet gitt øverst i skjermbildet. Dermed gjelder tidsrommet for alle rapportene i skjermbildet.

### 4 Eksamen

#### 4.1 Rapporter — kontroll

Vi har lagt til kontroll av eksamenstrekk slik at man ser om man har oppfylt kravet til eksamen for studieretninge for studiespesialiserende fag.

## 5 Søkerportalen

Det går nå en e-post til skolen om en søker skulle trekke sin søknad.